## How to play imported audio files sequentially based on Windows/MacOS system?

If you want the audio files that transferred to XTRAINERZ are played in the order you want, you can refer to the following procedure:

 Name the audio files on the computer in the desired order and sort by name, for example 1~20; (If the audio files are sorted in the order you want, please ignore this step)

| 名称       | ~ 修改日期          | 类型   | 大小    |
|----------|-----------------|------|-------|
| 1.wav    | 2014/8/15 11:15 | 波形声音 | 8 KB  |
| 2.wav    | 2014/8/15 11:15 | 波形声音 | 8 KB  |
| 3.wav    | 2014/8/15 11:15 | 波形声音 | 9 KB  |
| J 4.wav  | 2014/8/15 11:15 | 波形声音 | 9 KB  |
| 5.wav    | 2014/8/15 11:15 | 波形声音 | 11 KB |
| 5.wav    | 2014/8/15 11:15 | 波形声音 | 10 KB |
| 3 7.wav  | 2014/8/15 11:15 | 波形声音 | 10 KB |
| 🔊 8.wav  | 2014/8/15 11:15 | 波形声音 | 8 KB  |
| 🤰 9.wav  | 2014/8/15 11:15 | 波形声音 | 9 KB  |
| 🔰 10.wav | 2014/8/15 11:15 | 波形声音 | 8 KB  |
| 🔰 11.wav | 2014/8/15 11:15 | 波形声音 | 10 KB |
| 🔰 12.wav | 2014/8/15 11:15 | 波形声音 | 10 KB |
| 🔰 13.wav | 2014/8/15 11:15 | 波形声音 | 11 KB |
| 🔰 14.wav | 2014/8/15 11:15 | 波形声音 | 12 KB |
| 🔰 15.wav | 2014/8/15 11:15 | 波形声音 | 11 KB |
| 16.wav   | 2014/8/15 11:15 | 波形声音 | 12 KB |
| 🚺 17.wav | 2014/8/15 11:15 | 波形声音 | 12 KB |
| 🔰 18.wav | 2014/8/15 11:15 | 波形声音 | 11 KB |
| 19.wav   | 2014/8/15 11:15 | 波形声音 | 12 KB |
| 20.wav   | 2014/8/15 11:15 | 波形声音 | 10 KB |
|          |                 |      |       |

## 2) Click to select the last file (20.wav)

| 名称       | 修改日期            | 类型   | 大小    |
|----------|-----------------|------|-------|
| 1.wav    | 2014/8/15 11:15 | 波形声音 | 8 KB  |
| 2.wav    | 2014/8/15 11:15 | 波形声音 | 8 KB  |
| 3.wav    | 2014/8/15 11:15 | 波形声音 | 9 KB  |
| 1.wav    | 2014/8/15 11:15 | 波形声音 | 9 KB  |
| 5.wav    | 2014/8/15 11:15 | 波形声音 | 11 KB |
| 6.wav    | 2014/8/15 11:15 | 波形声音 | 10 KB |
| 7.wav    | 2014/8/15 11:15 | 波形声音 | 10 KB |
| 8.wav    | 2014/8/15 11:15 | 波形声音 | 8 KB  |
| 9.wav    | 2014/8/15 11:15 | 波形声音 | 9 KB  |
| 🔰 10.wav | 2014/8/15 11:15 | 波形声音 | 8 KB  |
| 🔰 11.wav | 2014/8/15 11:15 | 波形声音 | 10 KB |
| 12.wav   | 2014/8/15 11:15 | 波形声音 | 10 KB |
| 13.wav   | 2014/8/15 11:15 | 波形声音 | 11 KB |
| 14.wav   | 2014/8/15 11:15 | 波形声音 | 12 KB |
| 🔰 15.wav | 2014/8/15 11:15 | 波形声音 | 11 KB |
| 🔰 16.wav | 2014/8/15 11:15 | 波形声音 | 12 KB |
| 17.wav   | 2014/8/15 11:15 | 波形声音 | 12 KB |
| 18.wav   | 2014/8/15 11:15 | 波形声音 | 11 KB |
| 19.wav   | 2014/8/15 11:15 | 波形声音 | 12 KB |
| 20.wav   | 2014/8/15 11:15 | 波形声音 | 10 KB |

 Hold down the shift button on the keyboard and click to select the first file (1.wav). At this time, 1~20 are all selected:

| 名称      | 修改日期            | 类型   | 大小    |
|---------|-----------------|------|-------|
| 1.wav   | 2014/8/15 11:15 | 波形声音 | 8 KB  |
| 2.wav   | 2014/8/15 11:15 | 波形声音 | 8 KB  |
| 3.wav   | 2014/8/15 11:15 | 波形声音 | 9 KB  |
| 🌛 4.wav | 2014/8/15 11:15 | 波形声音 | 9 KB  |
| 5.wav   | 2014/8/15 11:15 | 波形声音 | 11 KB |
| 6.wav   | 2014/8/15 11:15 | 波形声音 | 10 KB |
| 7.wav   | 2014/8/15 11:15 | 波形声音 | 10 KB |
| 8.wav   | 2014/8/15 11:15 | 波形声音 | 8 KB  |
| 9.wav   | 2014/8/15 11:15 | 波形声音 | 9 KB  |
| 10.wav  | 2014/8/15 11:15 | 波形声音 | 8 KB  |
| 11.wav  | 2014/8/15 11:15 | 波形声音 | 10 KB |
| 12.wav  | 2014/8/15 11:15 | 波形声音 | 10 KB |
| 13.wav  | 2014/8/15 11:15 | 波形声音 | 11 KB |
| 14.wav  | 2014/8/15 11:15 | 波形声音 | 12 KB |
| 15.wav  | 2014/8/15 11:15 | 波形声音 | 11 KB |
| 16.wav  | 2014/8/15 11:15 | 波形声音 | 12 KB |
| 17.wav  | 2014/8/15 11:15 | 波形声音 | 12 KB |
| 18.wav  | 2014/8/15 11:15 | 波形声音 | 11 KB |
| 19.wav  | 2014/8/15 11:15 | 波形声音 | 12 KB |
| 20.wav  | 2014/8/15 11:15 | 波形声音 | 10 KB |

4) Right-click at the first file location in the selected area (1. wav) to select to copy all files

| 名称       | ^                                     | 修改日期            | 类型    | 大小    |
|----------|---------------------------------------|-----------------|-------|-------|
| 1.wav    |                                       | 2014/8/15 11:15 | 波形声音  | 8 KB  |
| 2.wav    |                                       | 0014/0745 11 15 | 治理が考査 | 8 KB  |
| 3.wav    | 播放(P)                                 |                 | 音     | 9 KB  |
| 3 4.wav  | 添加到 Windows Media                     | Player 列表(A)    | 音     | 9 KB  |
| 5.wav    | 播放到设备                                 |                 | 〉音    | 11 KB |
| 6.wav    | 🛛 📝 Edit with Notepad++               |                 | 音     | 10 KB |
| 7.wav    | 10 共享                                 |                 | 音     | 10 KB |
| 🔰 8.wav  | ▲ 添加到压缩文件(A)                          |                 | 音     | 8 KB  |
| 9.wav    | ▲ 添加到 "1~20.rar"(T)                   |                 | 音     | 9 KB  |
| 🔰 10.wav | ○ F/家社 F-mail                         |                 | 音     | 8 KB  |
| 🔰 11.wav |                                       |                 | 音     | 10 KB |
| 🔰 12.wav | ▲ /正编到 1~20.rar 开 E-1                 | naii            |       | 10 KB |
| 🔰 13.wav | 使用 360解除占用                            |                 | 音     | 11 KB |
| 🔰 14.wav | 🧔 使用 360强力删除                          |                 | 谙     | 12 KB |
| 🔰 15.wav | 通过00发送到我的毛机                           |                 | 音     | 11 KB |
| 16.wav   |                                       |                 | 音     | 12 KB |
| 🔰 17.wav | 发送到(N)                                |                 | 〉音    | 12 KB |
| 🔰 18.wav | 剪切(T)                                 |                 | 谙     | 11 KB |
| 19.wav   | 复制(C) N                               |                 | 音     | 12 KB |
| 🔰 20.wav | asim(c) B                             |                 | 谙     | 10 KB |
|          | 创建快捷方式(S)<br>删除(D)<br>重命名(M)<br>属性(R) |                 |       |       |

5) Open "XTRAINERZ", right-click to paste all the files (You can also create the new folder and paste the audio files in it) :

| 此电脑 > XTRAINERZ     | (F:)                                  |         | ~ Ū    | 搜索"XTRAINERZ    |
|---------------------|---------------------------------------|---------|--------|-----------------|
| <b>^</b> 名称         | ^ 修改日期                                | 类型      | 大小     |                 |
|                     |                                       | 该文件实为空。 |        |                 |
|                     |                                       |         |        |                 |
|                     | 查看(V) >                               |         |        |                 |
|                     | 排序方式(O) >                             |         |        |                 |
|                     | 分组依据(P) >                             |         |        |                 |
|                     | 刷新(E)                                 |         |        |                 |
|                     |                                       |         |        |                 |
|                     |                                       |         |        |                 |
|                     | *49/4(P)                              |         |        |                 |
|                     | 枯始(決進方式(S)                            |         |        |                 |
|                     | 授予访问权限(G) >                           |         |        |                 |
|                     | 新建(W) >                               |         |        |                 |
|                     | ///////////////////////////////////// |         |        |                 |
|                     |                                       |         |        |                 |
|                     |                                       |         |        |                 |
| 电脑 > XIRAINERZ (F:) |                                       |         | ∨ 0 提調 | E"XTRAINERZ (F: |
| 名称 へ                | 修改日期                                  | 类型      | 大小     |                 |
| 🔰 1.wav             | 2014/8/15 11:15                       | 波形声音    | 8 KB   |                 |
| 2.wav               | 2014/8/15 11:15                       | 波形声音    | 8 KB   |                 |
| 3.wav               | 2014/8/15 11:15                       | 波形声音    | 9 KB   |                 |
| J 4.wav             | 2014/8/15 11:15                       | 波形声音    | 9 KB   |                 |
| 5.wav               | 2014/8/15 11:15                       | 波形声音    | 11 KB  |                 |
| 6.wav               | 2014/8/15 11:15                       | 波形声音    | 10 KB  |                 |
| 7.wav               | 2014/8/15 11:15                       | 波形声音    | 10 KB  |                 |
| 8.wav               | 2014/8/15 11:15                       | 波形声音    | 8 KB   |                 |
| 9.wav               | 2014/8/15 11:15                       | 波形声音    | 9 KB   |                 |
| 10.wav              | 2014/8/15 11:15                       | 波形声音    | 8 KB   |                 |
| 11.wav              | 2014/8/15 11:15                       | 波形声音    | 10 KB  |                 |
| 12.wav              | 2014/8/15 11:15                       | 波形声首    | 10 KB  |                 |
| 13.wav              | 2014/8/15 11:15                       | 波形声音    | 11 KB  |                 |
| 14.wav              | 2014/8/15 11:15                       | 波形声音    | 12 KB  |                 |
| 15.wav              | 2014/8/15 11:15                       | 波形声首    | 11 KB  |                 |
| 16.wav              | 2014/8/15 11:15                       | 波形声音    | 12 KB  |                 |
| ▶ 17.wav            | 2014/8/15 11:15                       | 波形声音    | 12 KB  |                 |
| ▶ 18.wav            | 2014/8/15 11:15                       | 波形声首    | 11 KB  |                 |
| 19.wav              | 2014/8/15 11:15                       | 波形声音    | 12 KB  |                 |
| 20.wav              | 2014/8/15 11:15                       | 波形声首    | 10 KB  |                 |